## **Team Manager Roster Entry Instructions**

You will have received an email from your League Executive to inform you that your team has been setup and you can now enter your players on your Roster.

A Player cannot be added to a Roster unless they are in the Player Registration. **All** Players must register in the Player Registration. This is the electronic signing of the NSA Waiver. This is a <u>one-time</u> process and once they have done this, they will not be required to do it again in the future.

Player Registration: A player will go to www.nsacanada.ca

Go to 'Players' and click on Players Registration

## **Read the Guidelines**

Click on Register Now

Fill out the form and Submit

An email will be sent to you, open the email, and click on the link to complete your registration.

## Roster Entry:

Instructions for Team Contact/Manager Login:

Go to <u>www.nsacanada.ca</u> and click Login in the upper right corner of your screen.

Enter the email that was registered with the League Registration as your username.

The first time you are logging in you will not have a password, leave the password field blank and click on Lost Password

You will be instructed to enter your email and be sent a password reset email.

Open the email and follow the instructions to reset your Password.

Now you can login with username and password

Once you are logged in:

Click on the Leagues to the left of your screen.

You will see your League name appear under League Manager. Click on the League name

Adding Players to Rosters: (players must be in the player registration file or they will not add to a roster)

Click on button to the right of your screen Players

Enter the players Name or Email (email will get you to the correct player if there are multiple players with the same name)

Click on the player and they will be added to the roster (if you do not see the player try searching by last name, else contact the player to add themselves to the Player Registration)

If you refresh your screen and click on the +sign mid screen you will see the players, you have added.

If you have any issues, please call 905-546-0501